# **全新黑冠麻鷺回報系統** 回報流程及注意事項

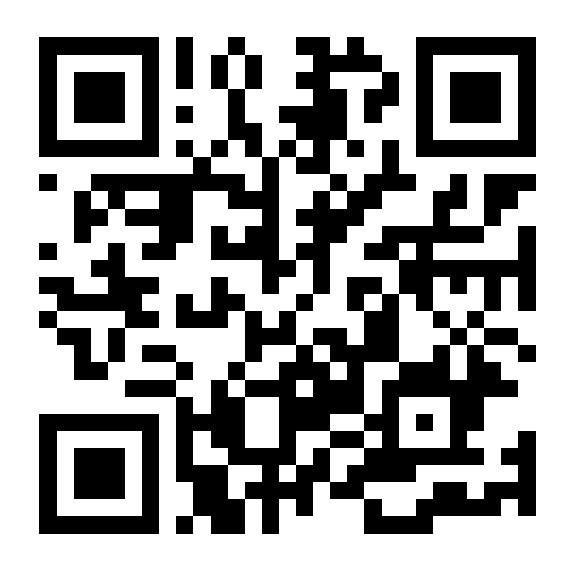

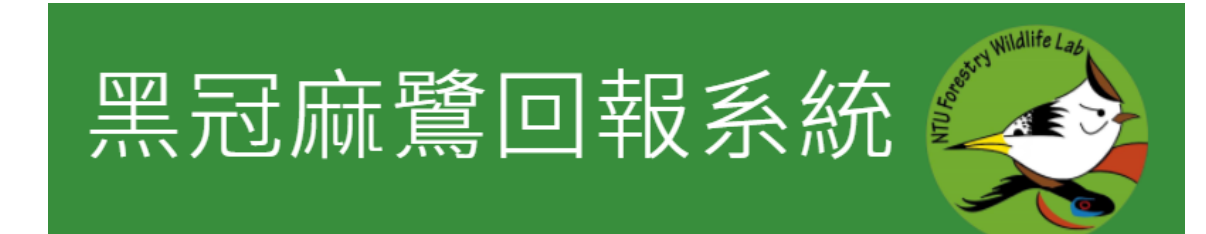

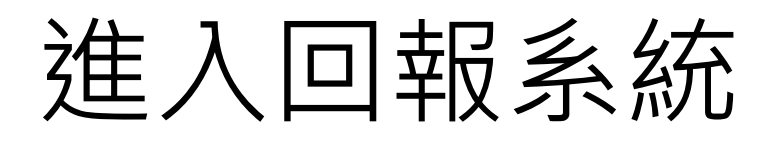

#### 1. <u>https://mnhreport.herokuapp.com/</u>

#### 2. Google搜尋: 「黑冠麻鷺回報系統」或「mnhreport」

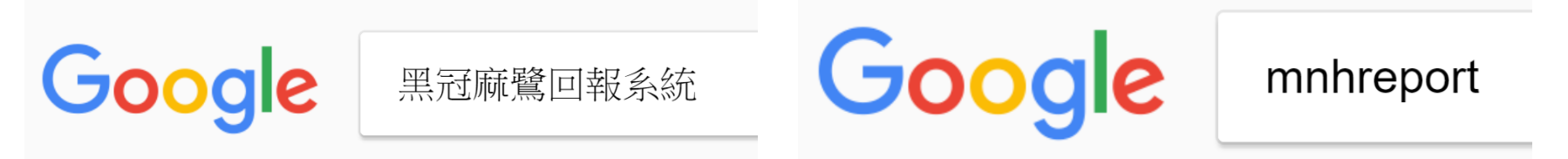

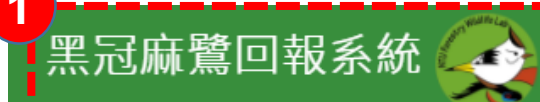

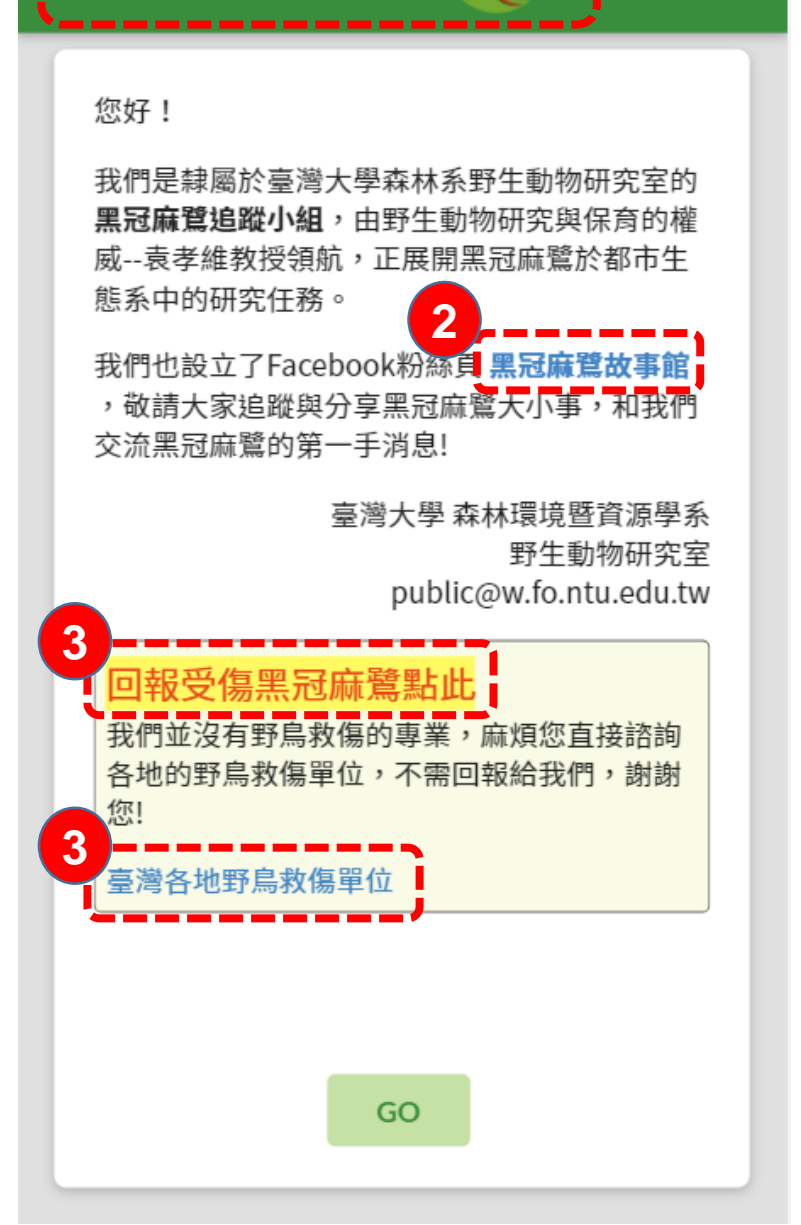

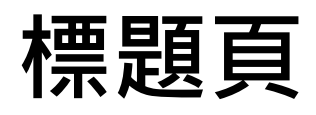

- 1. 清除資料並返回標題頁
- 2. 粉絲專頁超連結
- 3. 全臺野鳥救傷單位資訊

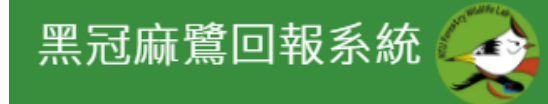

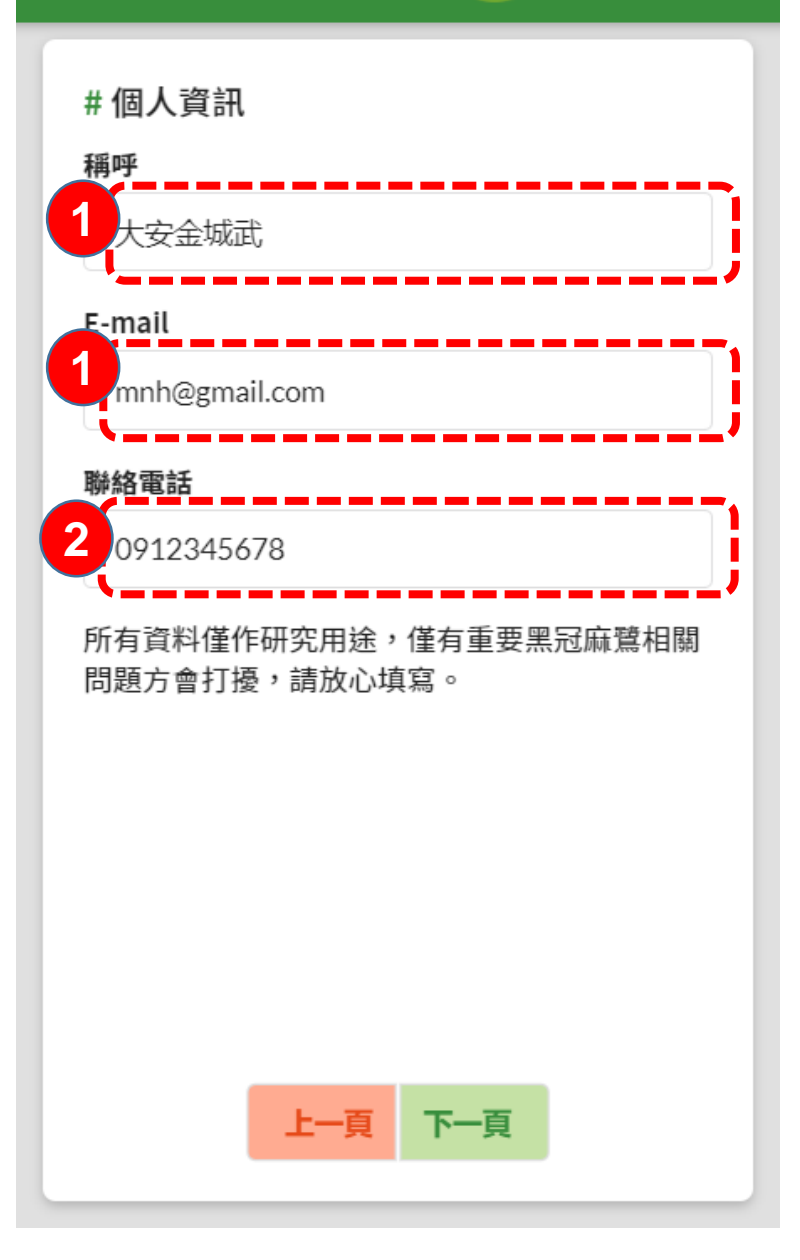

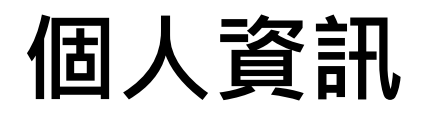

- 1. 稱呼、E-mail: 必填
- 2. 聯絡電話: 選填

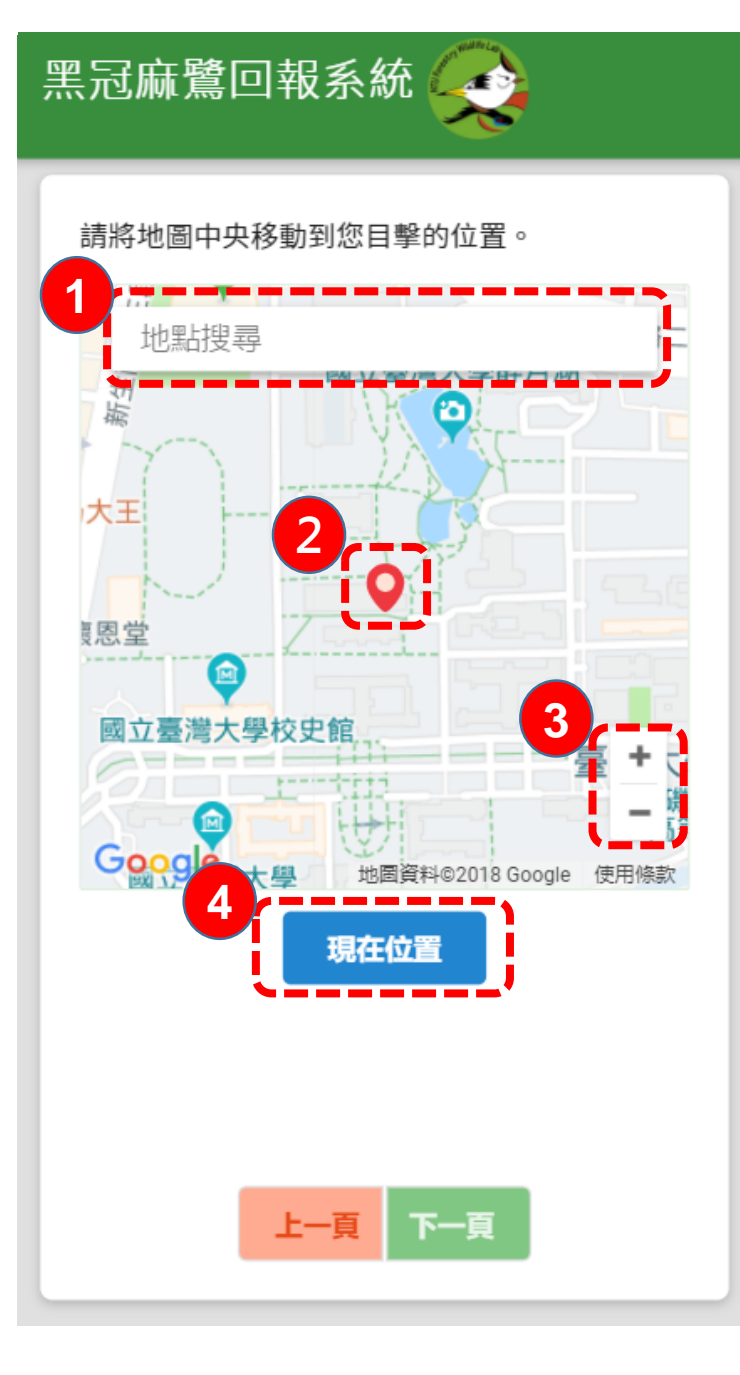

#### 目擊地點

- 1. 地點搜尋
- 2. 目撃地點:

滑動、拉動螢幕, 將紅色指標移動至黑冠麻鷺 的位置

3. 地圖縮放:

點選或用手勢縮放

4. 現在位置:

#### 需同意取用裝置位置資訊

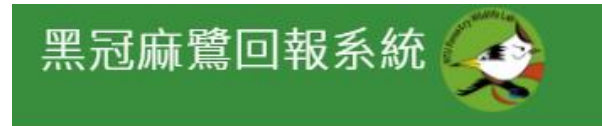

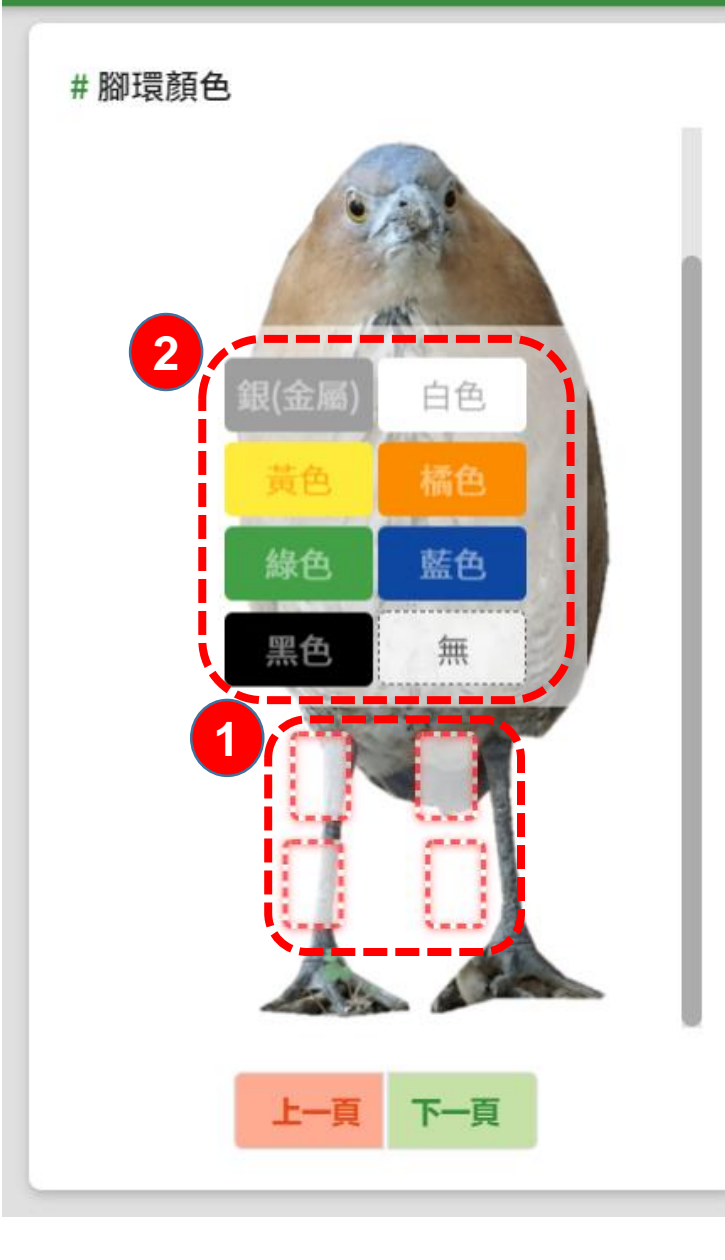

## 腳環顏色Part 1

1. 腳環位置:

點選後選擇腳環顏色

- 2. 腳環顏色:
  - 4個位置 右腳上 / 右腳下 / 左腳上 / 左腳下
    3個塑膠色環(6種顏色:黃綠黑白橘藍)
    1個金屬環(銀)
  - 腳環常因光線或髒汙而難以判釋,
     回報時請選擇最接近的顏色
- 金屬環只有一個,常與鳥腳融為一體

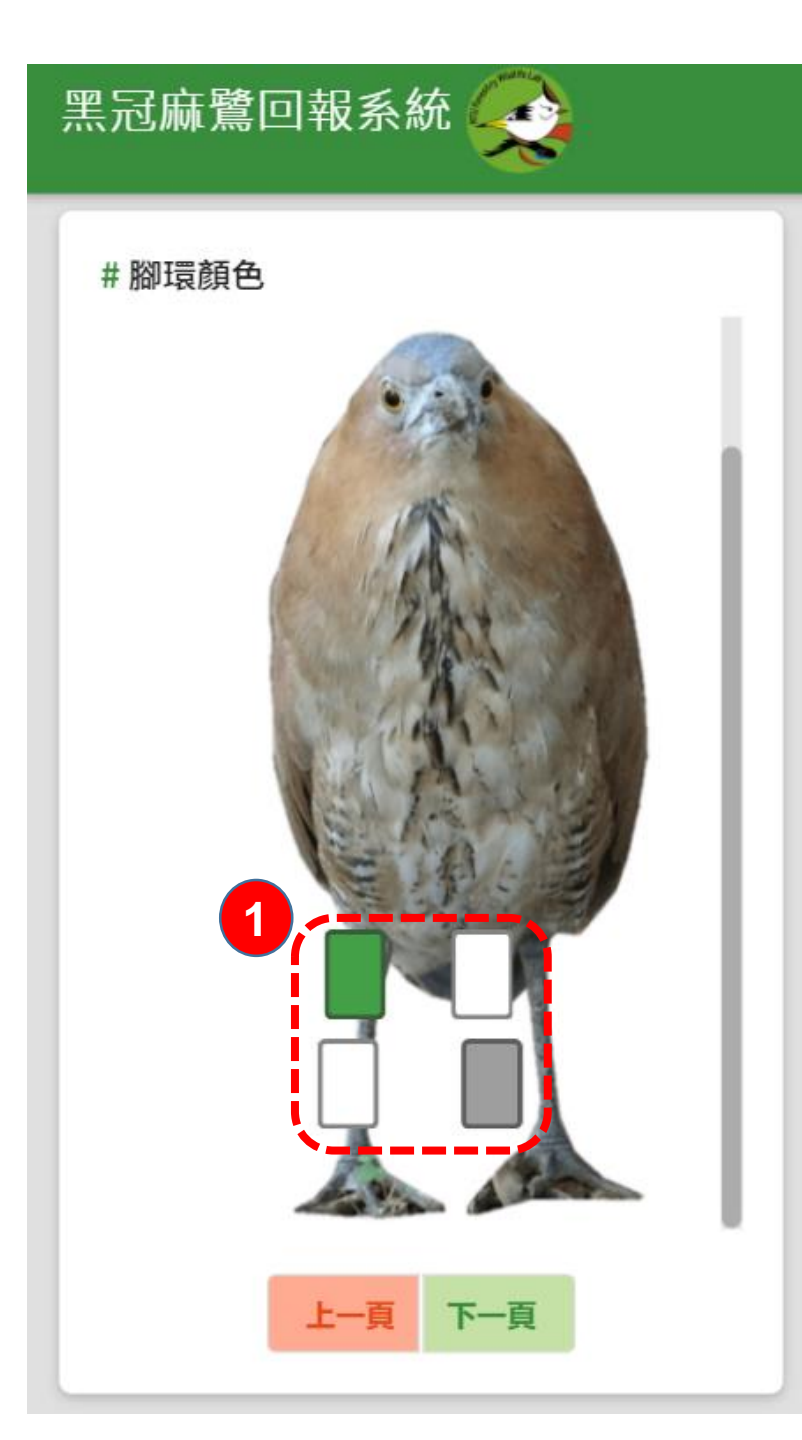

## 腳環顏色Part 2

- 3. 選完腳環顏色後,顏色會顯示在 螢幕上,範例為綠白白銀
  - 確認顏色、位置無誤後再點選下一頁

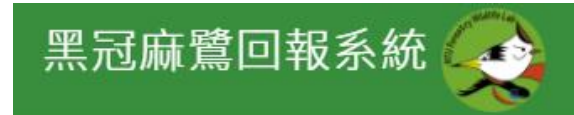

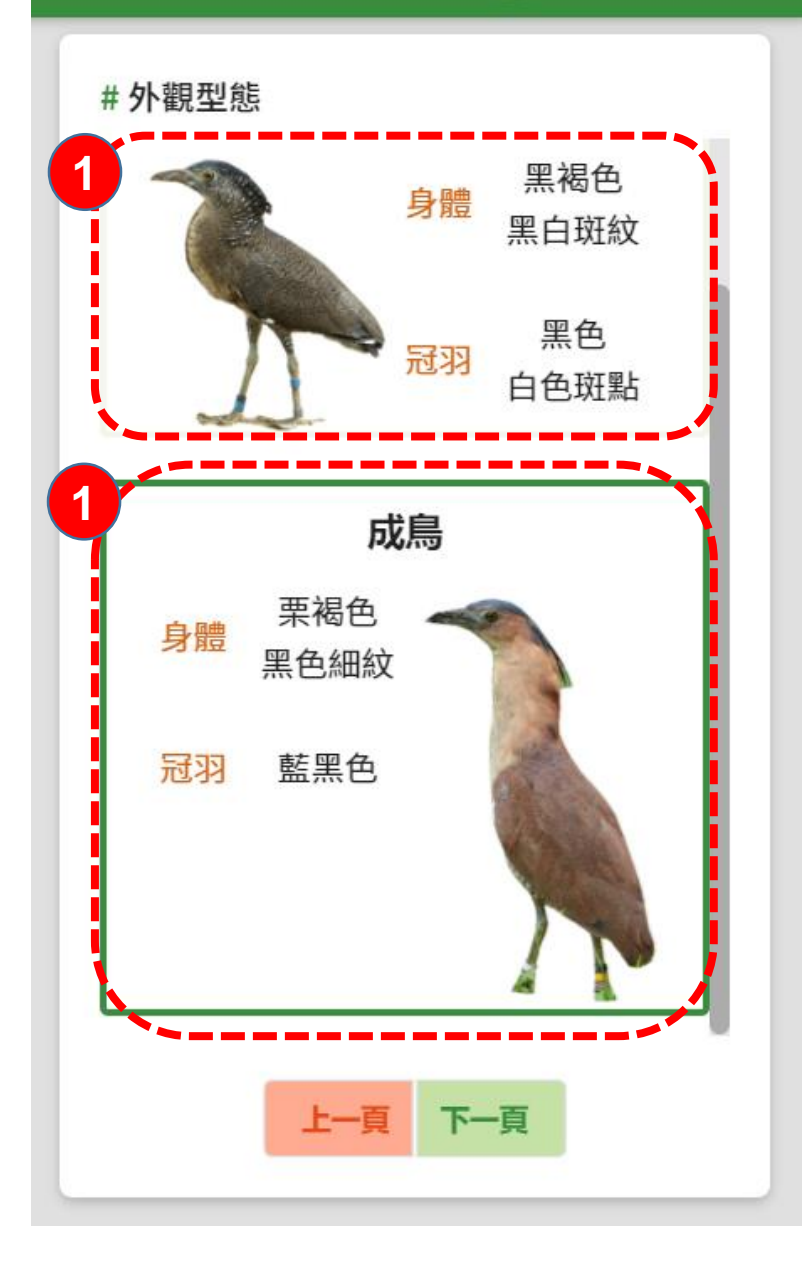

### 外觀型態

1. 點選生長階段

#### 亞成鳥或成鳥

• 若換羽中(如下圖)請點選成鳥

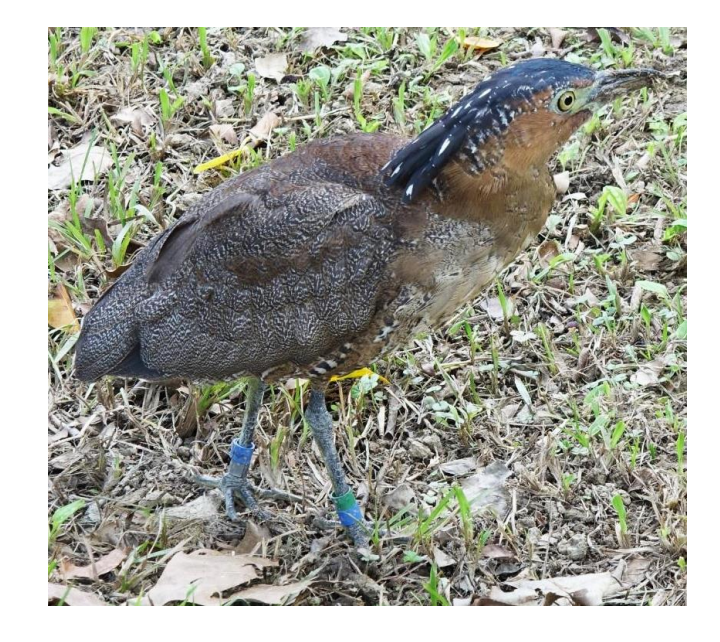

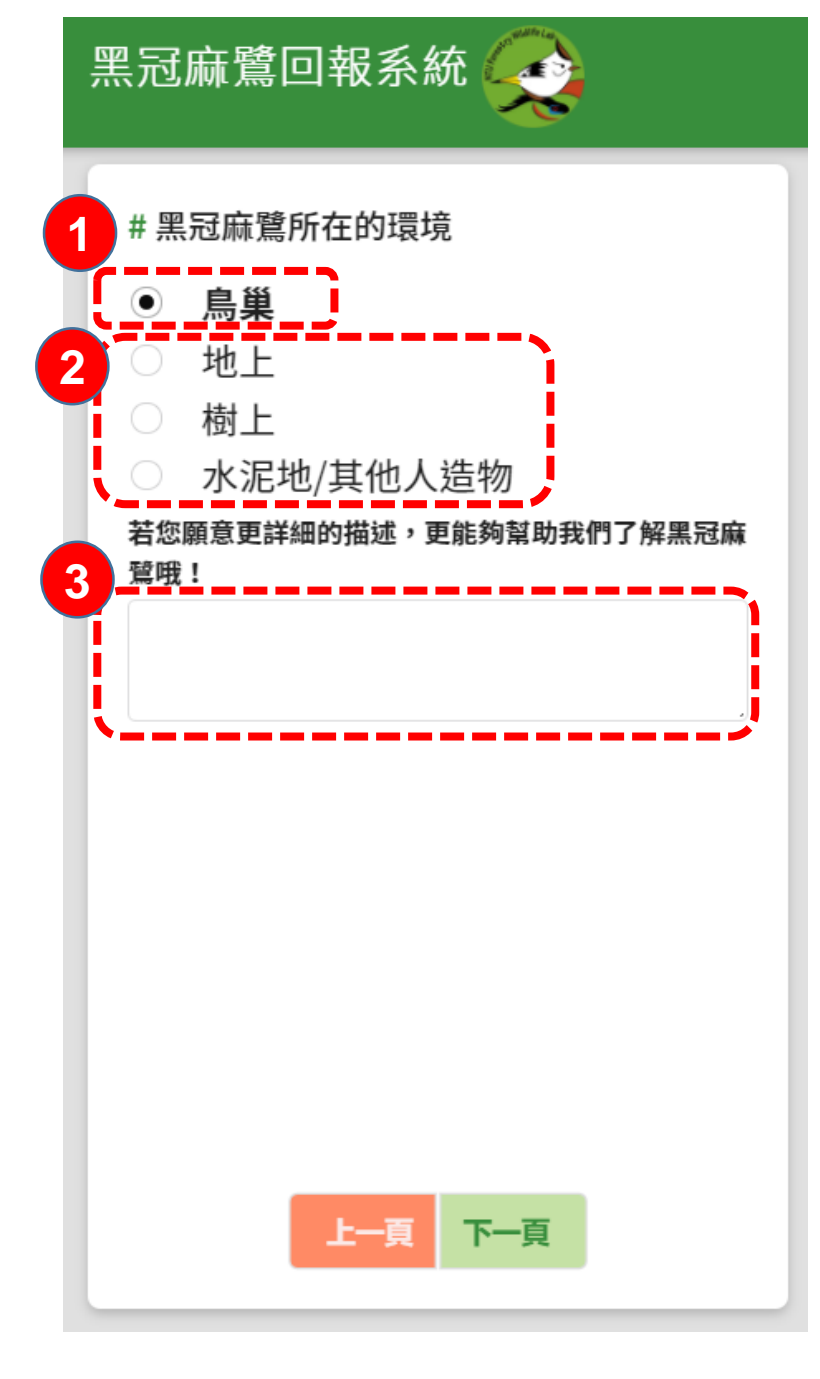

## 所在環境

 1. 鳥巢: <sup>巢樹、</sup>鳥巢觀察
 2. 地上、樹上、人造物
 3. 其他描述

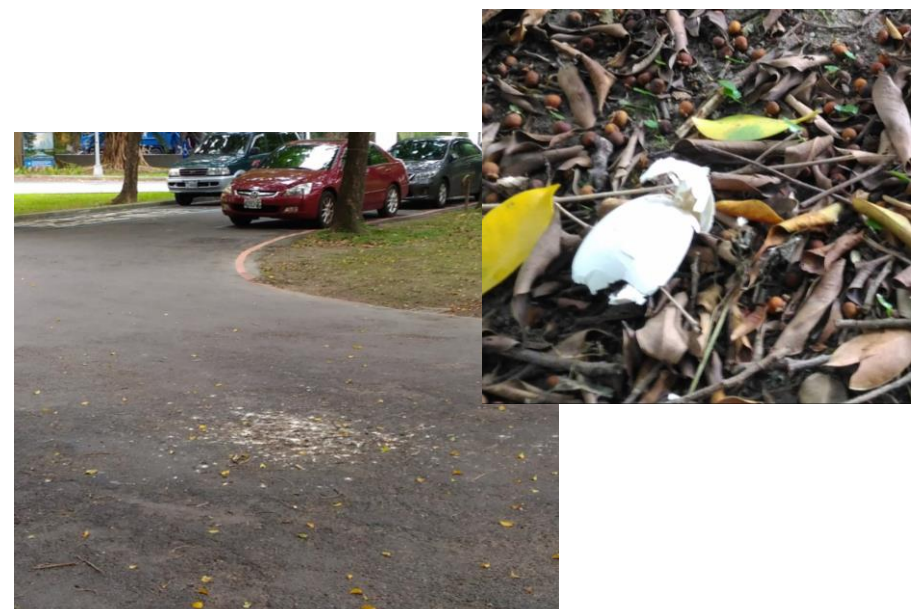

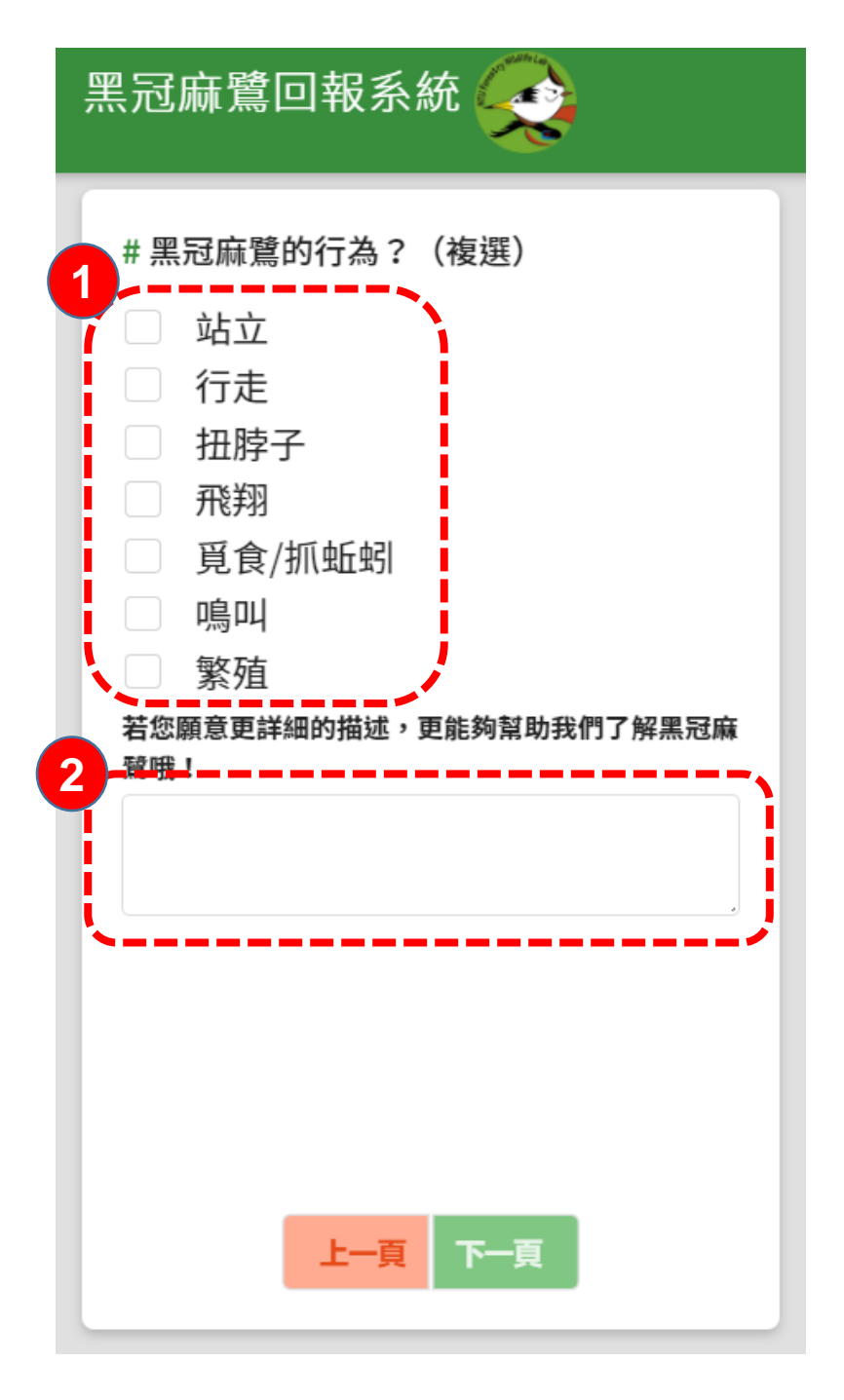

### 行為觀察

- 1. 行為: 複選
- 2. 其他描述

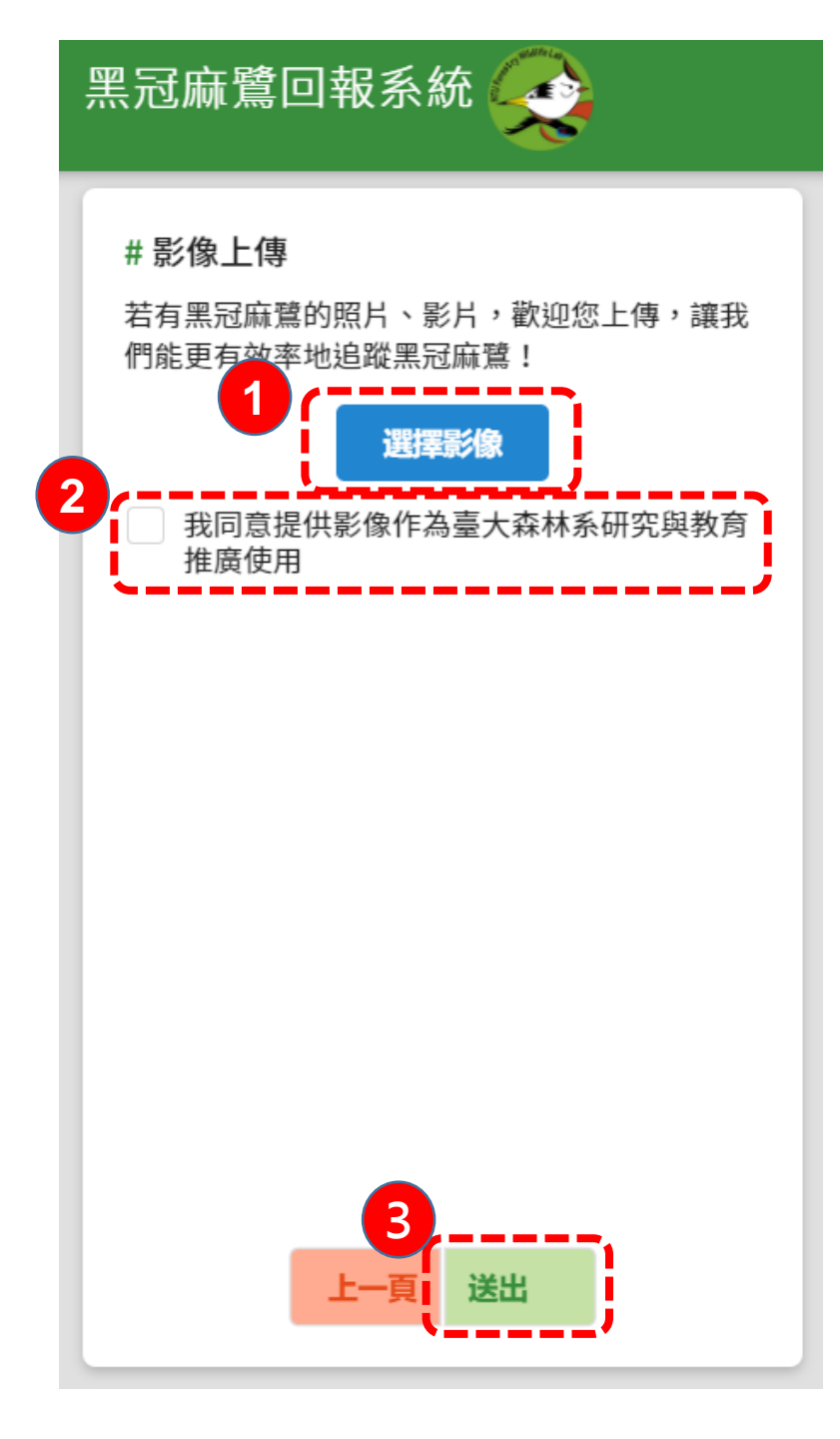

### 影像上傳Part 1

1. 選擇上傳影像:

點選後從裝置選擇欲上傳之影像, 可一次上傳多張,點選縮圖可取消 上傳

- 2. 請勾選同意!
- 3. 點選送出!

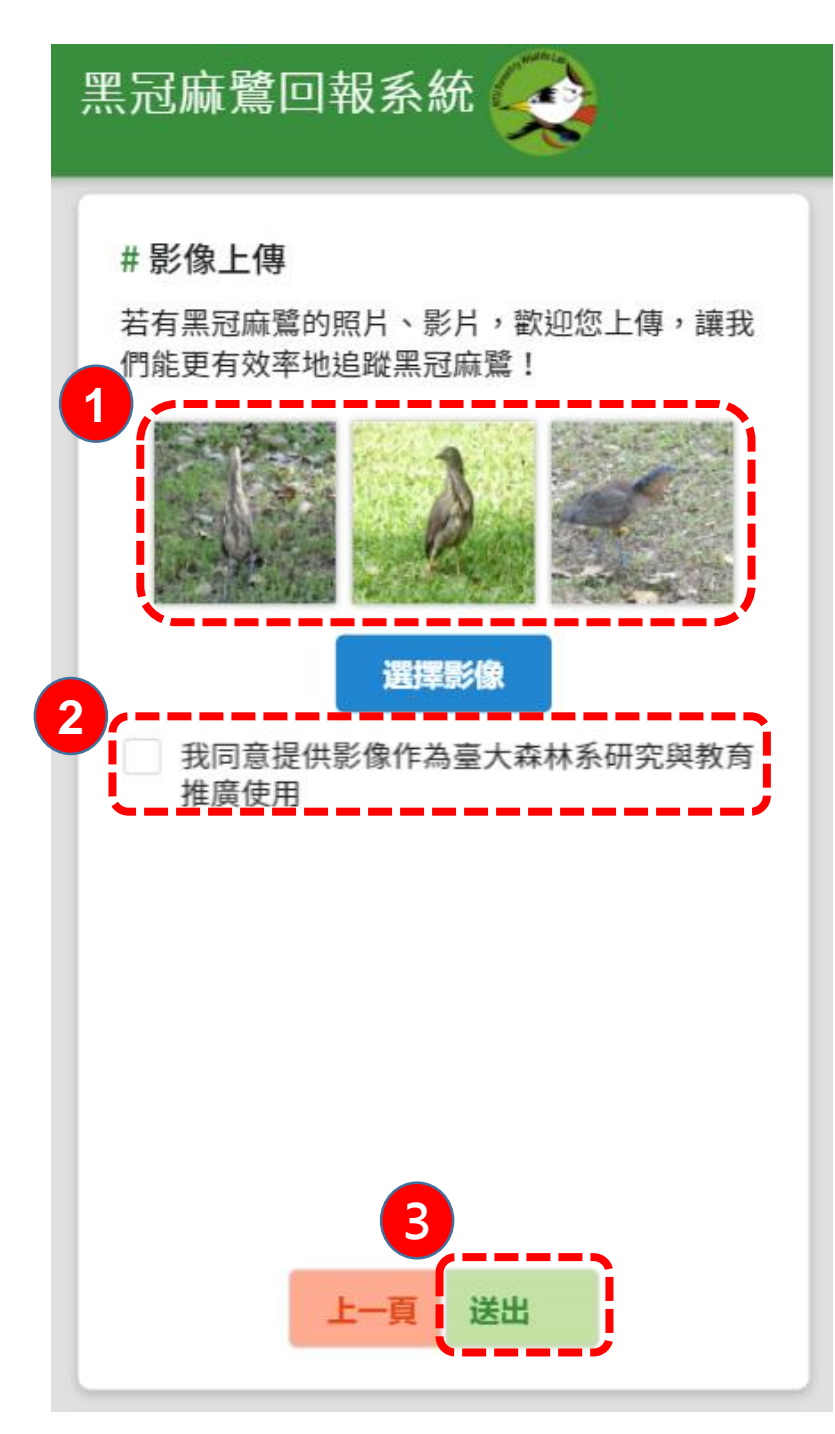

### 影像上傳Part 2

1. 欲上傳之影像縮圖:

可一次上傳多張,

- 2. 請勾選同意!
- 3. 點選送出!
- •取消上傳:

點選該影像縮圖後,出現提示框 (如下圖),按確認即可取消上傳該影像

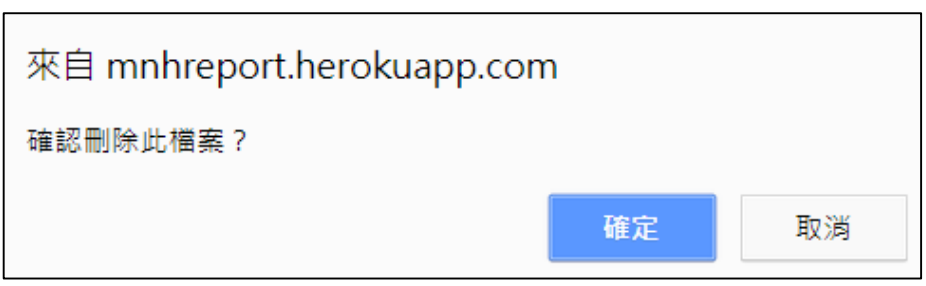

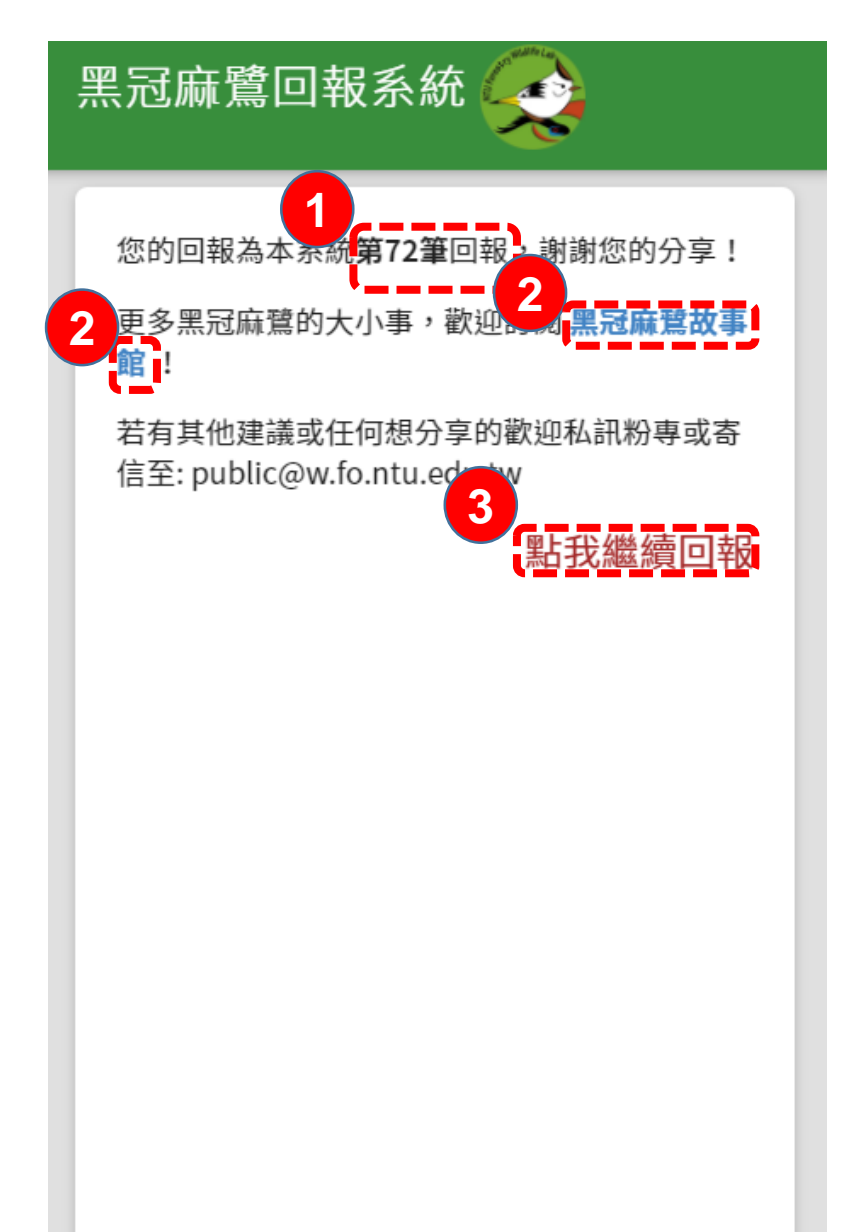

#### 尾頁

1. 第N筆回報

#### 2. 粉絲專頁超連結

3. 點選可繼續回報下一筆

# 遭遇問題回報

#### 使用時如遇到任何問題導致無法順利回報,請點 選以下連結填寫表單,以便我們改進系統

<u>https://goo.gl/forms/RHYcuxAHggYeC3032</u>

# 回報注意事項

- 上傳照片、影片:
  - (1)全身 (2)拍到清楚的四個腳環為佳(3)左右腳明顯 (4)歡迎上傳多張

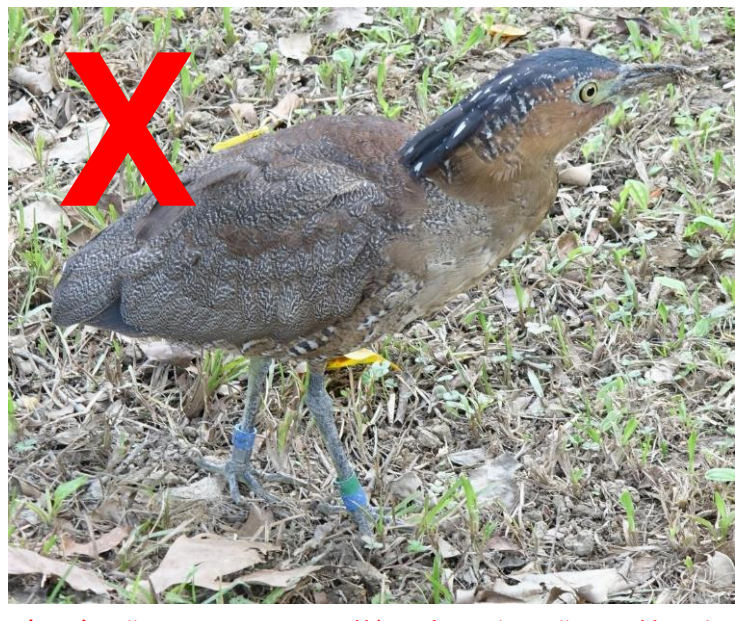

左右腳不明顯,難以閱讀腳環順序

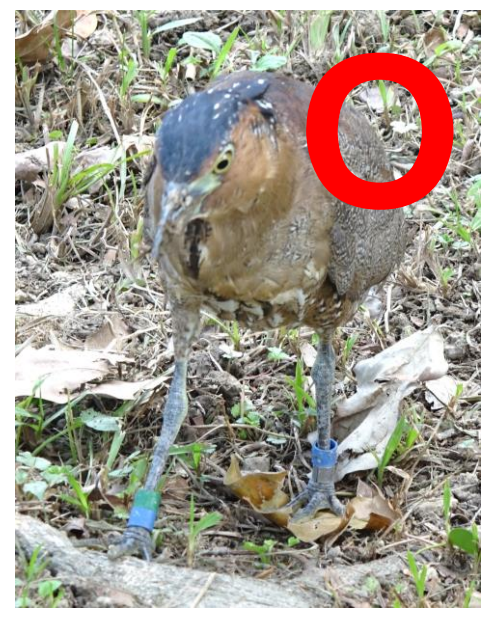

左右腳明顯

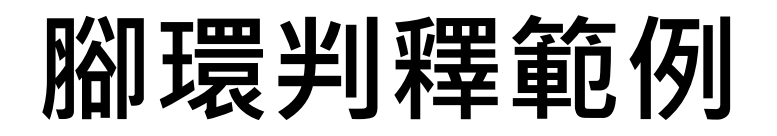

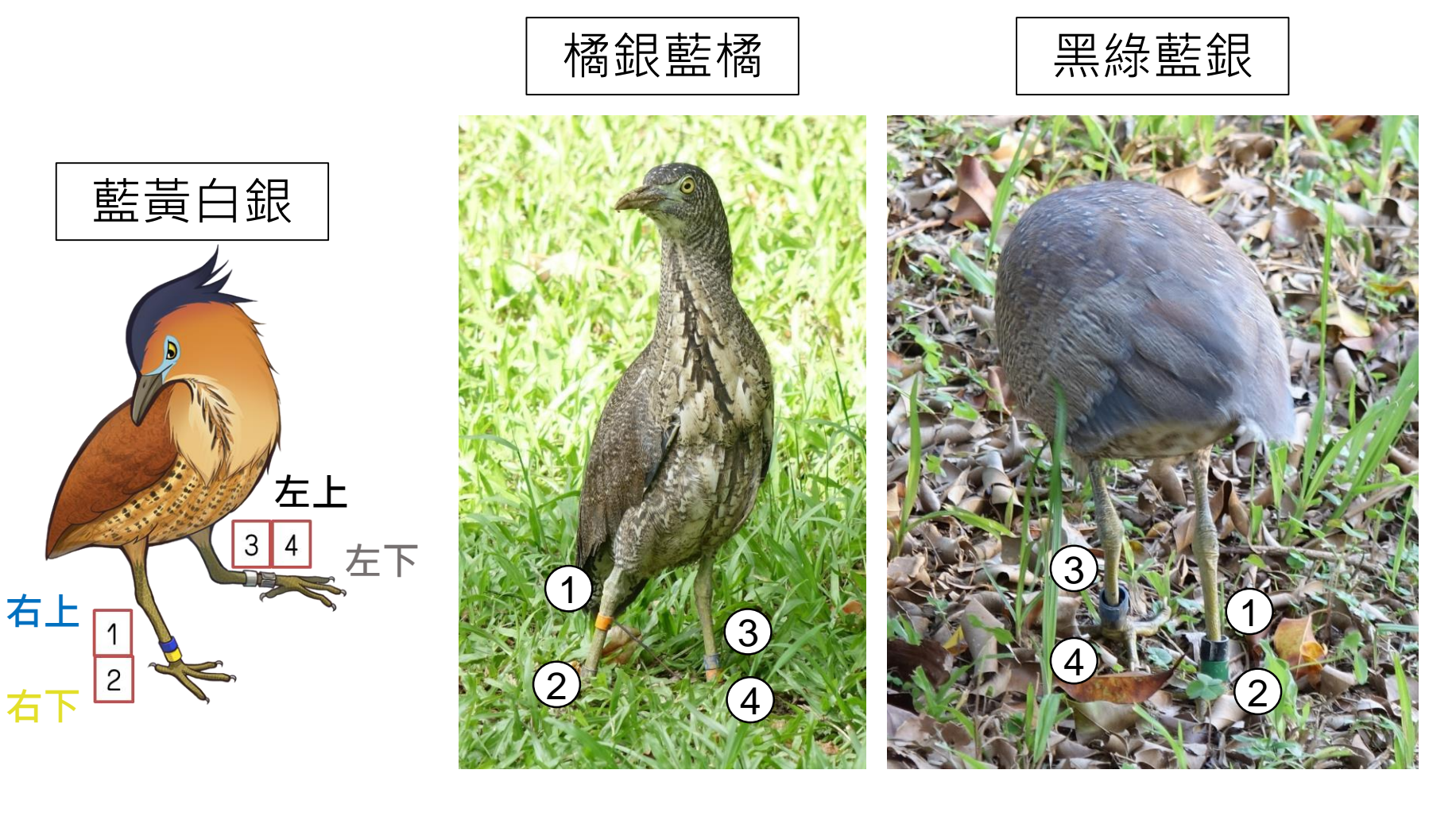

#### 常見問題: 與夜鷺亞成鳥混淆

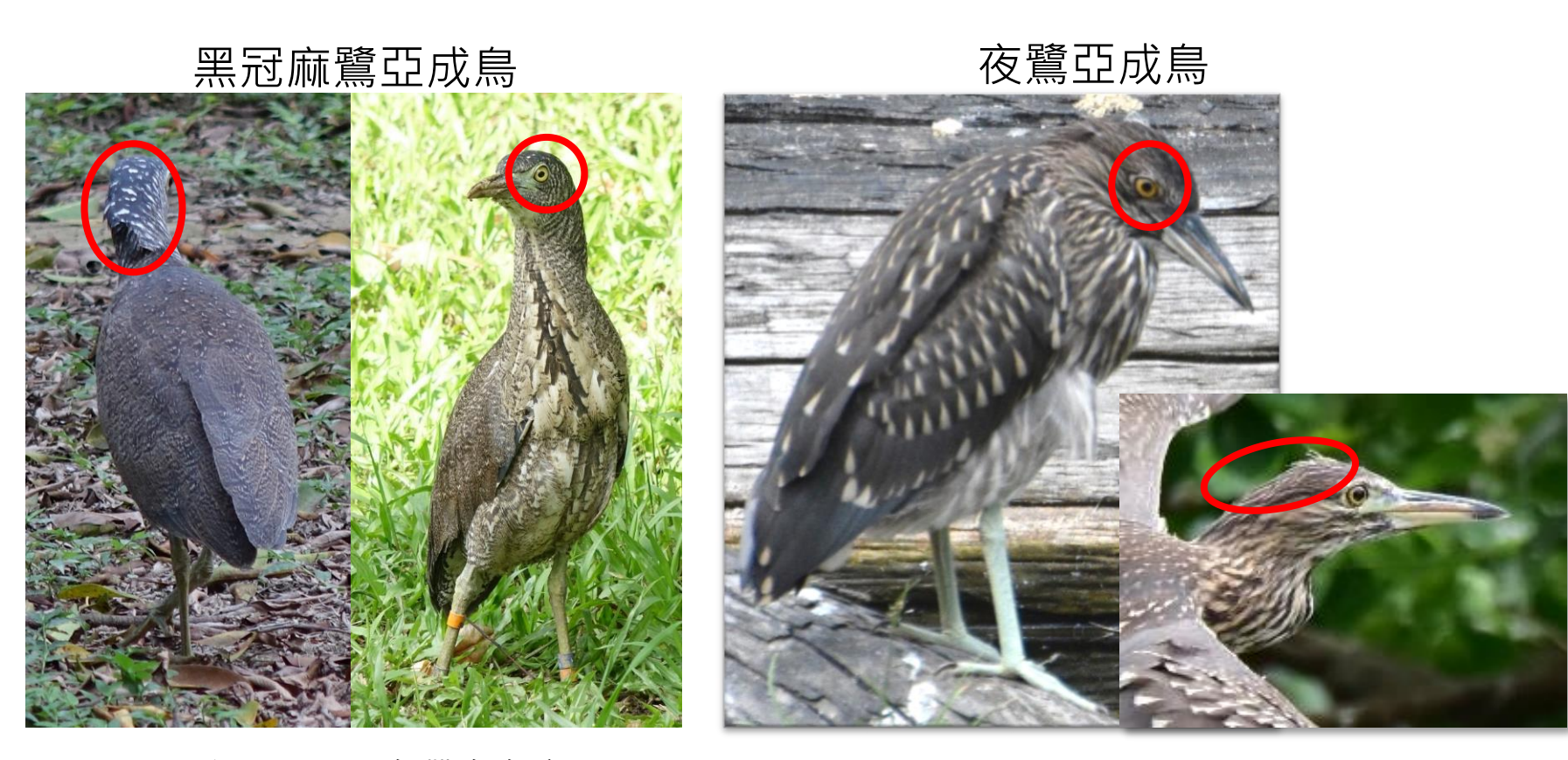

**頭頂:**有冠羽,黑色帶白色斑點 眼睛:虹膜黃色 **背部:**白斑較小且細碎,分布較均勻 **頭頂:**無冠羽,褐色有雜班 眼睛:虹膜橙紅色 **背部:**白斑較大且呈點狀,分布較不均 17